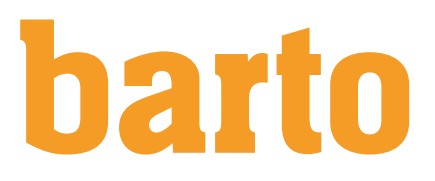

1/4

## Préparation de la parcelle

Une fois que la parcelle a été créée, vous pouvez modifier les paramètres du pion. Veuillez noter les éléments suivants :

| Unterfeld                    |                                      |                                           |
|------------------------------|--------------------------------------|-------------------------------------------|
| Général Environner           | ment                                 | Carte Historique                          |
| Actif *                      |                                      | Modifier                                  |
| Nom *                        | Unterfeld                            |                                           |
| Surface cultivée *           | 1,9998 ha                            |                                           |
| Surface<br>géographique (ha) | 1,9998 ha                            |                                           |
| Numéro *                     | 336-2                                |                                           |
| Type d'utilisation           | Champ ~                              | Terres assolées                           |
| Exploitation *               | Demo Betrieb Galliker                | Prairie                                   |
| Propriétaire                 | +                                    | Pâturage                                  |
| Groupe de parcelles          | +                                    |                                           |
| Notices des                  |                                      | Culture perenne                           |
| Bodentyp Humoser             | Lehm                                 | Sous abri                                 |
|                              |                                      | SPB-Élements sans s. assolées-/herbagères |
|                              | Supprimer les limites de la parcelle | +<br>-                                    |

| Surface cultivée :   | Cette valeur doit correspondre à la valeur selon la demande<br>de paiement direct afin de refléter correctement les fonctions<br>de l'PER.                                                 |
|----------------------|----------------------------------------------------------------------------------------------------|
| Type d`utilisation : | lci, vous pouvez définir le type d'utilisation.                                                                                                    |
| Terres assolées:     | Champs de rotation des cultures (cultures arables, légumes, prairies artificielles)                                                                                                    |
| Prairie:             | Prairie naturelle - si vous sélectionnez cette catégorie, une prairie naturelle est automatiquement créée avec la réserva-<br>tion de semences correspondante, qui est réservée pour 2014. |
| Pâturage:            | Prairie naturelle - si vous sélectionnez cette catégorie, une prairie naturelle est automatiquement créée avec la réserva-<br>tion de semences correspondante, qui est réservée pour 2014. |
| Culture pérenne:     | Les cultures permanentes telles que les vergers, les vi-<br>gnobles, les arbres de Noël.                                                                                                   |
| Sous abri:           | Serres, tunnels foil etc                                                                                                    |

## SBP-Élements sans sufrace assolées- / herbagères:

Les éléments écologiques (par exemple, les haies) qui ne sont pas situés dans les prairies naturelles (par exemple, les pâturages extensifs) ou les terres arables (par exemple, les bandes de fleurs sauvages).

Dans la fiche « Environnement », vous pouvez affiner les paramètres de vos zones.

| Oberfeld                                              |                             |                                                           | T X        |
|-------------------------------------------------------|-----------------------------|-----------------------------------------------------------|------------|
| Général Environnement                                 |                             | Carte Historique                                          |            |
| BFF                                                   | Pâturages utilisés exten: 🗸 | Pas d'indication                                          | Modifier   |
| Arbres fruitiers haute-                               | 3                           | Prés utilisés extensivement                               |            |
| tige (1 acre par arbre)                               |                             | Prés utilisés intensivement                               |            |
| Arbres isolés et allées<br>d'arbres d'espèces         |                             | Pâturages utilisés extensivement                          |            |
| locales adaptées (1 acre<br>par arbre)                |                             | Pâturages de forêt                                        | in all the |
| Surfaces de promotion                                 |                             | Surfaces de dispersion                                    |            |
| de la diversité biologique<br>spécifiques à la région |                             | Haies, bois de rive et de champ                           |            |
|                                                       |                             | Prés de rivage                                            |            |
|                                                       |                             | Vignobles avec variété d'espèces naturelles               |            |
|                                                       |                             | Fossés d'eau, mares et étangs                             |            |
|                                                       |                             | Surface rudimentaire, tas de pierre et remblais de pierre |            |
|                                                       |                             | Murs secs                                                 |            |
|                                                       |                             | Unterfeld                                                 |            |

Vous pouvez sélectionner vos éléments SPB dans le menu déroulant SPB (surfaces de promotion de la biodiversité). Dans les champs « Arbres fruitiers haute tige » et « Arbres isolés » et « Allées d`arbres d`espèces locales adaptées », vous pouvez saisir le nombre d'arbres correspondants.

## Modification de la limite de la parcelle

Il est parfois nécessaire de modifier les limites de la parcelle, par exemple si les parcelles sont fusionnées ou si la taille change.

- 1. Afin de modifier la forme de la parcelle, vous devez cliquer sur le bouton « Modifier » dans le coin supérieur à droite de la vue de la forme de la parcelle.
- 2. Une vue avec des outils différents pour modifier les parcelles s'ouvre. Les outils ont les fonctions suivantes :
  - a. Tracer les limites du champ
  - b. Fusion des champs adjacents
  - c. Délimitation des champs
  - d. Découpe de bandes de bordure
  - e. Mesure des distances
  - f. Mesure des surfaces

sont disponibles pour modifier les limites des parcelles. Vous pouvez : déplacer les angles de la carte, · supprimer un point en réalisant un double-cli · ou ajouter un point supplémentaire er Note 1 : Pour supprimer un point, vous pouvez double-cliquer sur le point correspon-

dant.

Note 2 : Les modifications doivent être sauvegardées, sinon elles seront perdues.

## Combiner les parcelles en groupes de parcelles

Vous pouvez combiner des parcelles en groupes de parcelles. Cela vous permet de sélectionner plusieurs parcelles à la fois lors de la réservation. Par exemple, si vous traitez tous les parcelles de blé de la même manière. Pour créer un groupe de parcelles, procédez comme suit :

Carte Historique

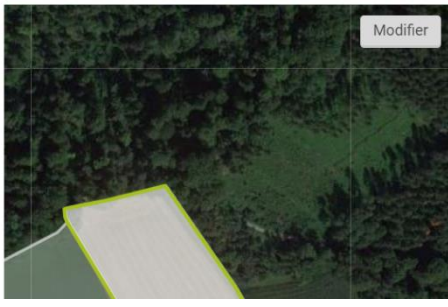

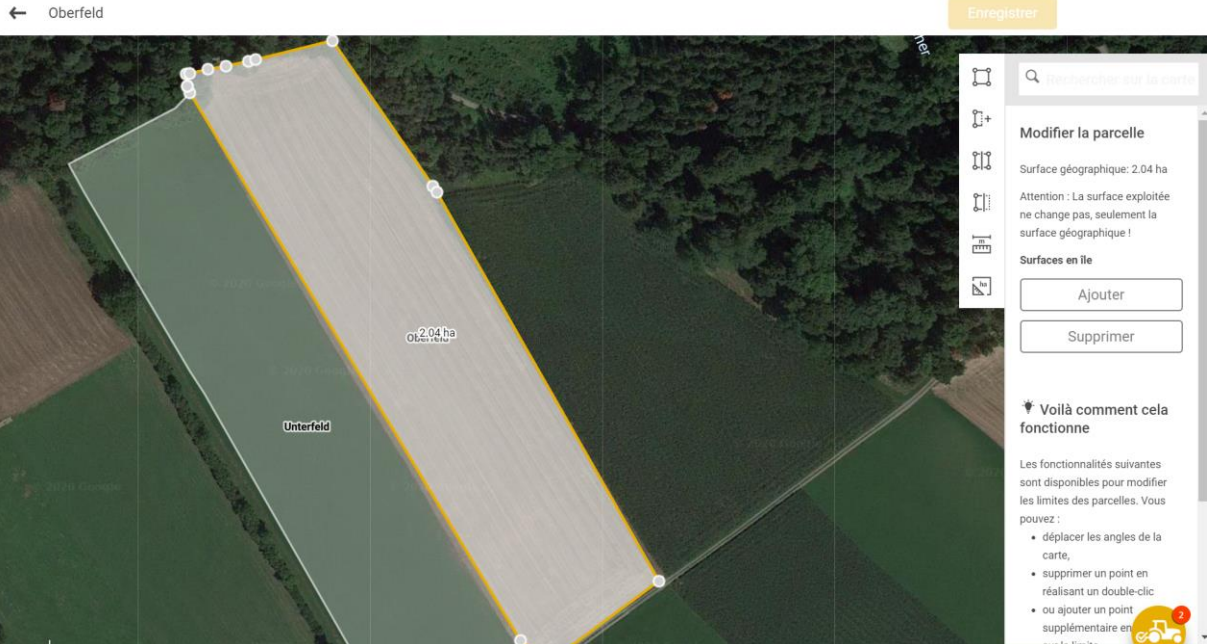

- 1. Choisissez la domaine « Culture », cliquez sur « Parcelles ».
- 2. Passez aux groupes de parcelles dans la barre de menu supérieure et cliquez sur « Groupe de parcelles »

| Parcelles Groupes de parcelles |          |         |                |                             |          |        | Afficher,<br>les inactifs + |
|--------------------------------|----------|---------|----------------|-----------------------------|----------|--------|-----------------------------|
| Groupe de parcelles            | ∧ Numéro | 😑 🔐     | aps - Sorte    | nversuch                    |          |        | T X                         |
|                                | -        |         |                |                             |          |        |                             |
| Raps - Sortenversuch           | 2        | Généra  | al             |                             |          | Résumé |                             |
| oeko                           | 3        |         |                | _                           | *        |        |                             |
| Kartoffeln                     | 4        | Actif * |                |                             |          |        |                             |
|                                |          | Group   | e de parcelles | Raps - Sortenversuch        | - 1      |        |                             |
|                                |          | Numér   | ro *           | 2                           | - 1      |        |                             |
|                                |          | Parcel  | les            | +                           |          |        |                             |
|                                |          |         |                | Raps-SV - Fahrgasse Leopard | ¥        |        |                             |
|                                |          |         |                | Raps-SV - Leopard           | <b>¥</b> |        |                             |
|                                |          |         |                | Raps-SV - Fahrgasse - Tempo | ¥        |        |                             |
|                                |          |         |                | Raps-SV - SY Alister        | ¥        |        |                             |
|                                |          |         |                | Raps-SV - MDS 66            | ¥        |        |                             |
|                                |          |         |                | Raps-SV - V316 OL           | Ŵ        |        |                             |
|                                |          |         |                |                             | 100      |        |                             |

- 3. Pour créer un nouveau groupe de parcelles, cliquez sur le « + » dans le coin supérieur à droite.
- 4. Ajoutez les parcelles souhaitées au groupe de parcelles en cliquant sur le « + » au milieu de l'écran.
- 5. Vous pouvez également voir dans la vue des parcelles de la rubrique « Groupe de parcelles » à quel groupe de parcelles appartient la cellule actuelle et la modifier à cet endroit.

| Raps-SV - V                  | 316 OL                               |                   | <b>a</b> 2 |
|------------------------------|--------------------------------------|-------------------|------------|
| Général Environner           | nent                                 | Carte Historique  |            |
| Actif *                      |                                      |                   | Modifier   |
| Nom *                        | Raps-SV - V316 OL                    |                   |            |
| Surface cultivée *           | 0,0444 ha                            |                   |            |
| Surface<br>géographique (ha) | 0,0444 ha                            |                   |            |
| Numéro *                     | 2-13                                 |                   |            |
| Type d'utilisation           | Champ 🗸                              |                   |            |
| Exploitation *               | Demo Betrieb Galliker                |                   | lin        |
| Propriétaire                 | +                                    |                   |            |
| Groupe de parcelles          | +                                    |                   |            |
| ~                            | Raps - Sortenversuch                 | Raps SV - V316 OL | THE .      |
| Notices des<br>parcelles     |                                      |                   | -          |
|                              |                                      | +                 | 1          |
| [                            | Supprimer les limites de la parcelle | -                 |            |
|                              |                                      | Dess-SV - MDS 66  |            |